## 口演発表用の録画データの作成方法 (PowerPointでの例)

第18回日本医療マネジメント学会高知県支部学術集会事務局

準備

①まずPowerPointを使用して発表用スライドを作成します。

②マイク機能を使用できるパソコン、またはマイクを接続したパソコンを準備します。

### 録音開始

③発表用スライドを開き、上部のメニューから「スライドショー」→「スライドショーの記録」→「先頭から録音を開始」を選択します。

| 🖬 🕤 ' 🗑 =                                  | プレゼンテーション1 - Po                                                         | werPoint                                      | • • • ×                                      |
|--------------------------------------------|-------------------------------------------------------------------------|-----------------------------------------------|----------------------------------------------|
| ファイル ホーム 挿入 デザイン 画面切り替え アニ                 | ニメーション スライド ショー 校閲 表示 ♀ 実行したい作業を入り                                      | コレてください                                       | サインイン 月共有                                    |
|                                            | 」                                                                       | ■ モニター: 自動                                    |                                              |
| 最初から現在の<br>スライドからブレゼンテーション・スライドショー・<br>の設定 | 21- 非表示スライド リハーサル スライド ショー<br>た設定 の記録 ▼ ダイミングを使用<br>の記録 ▼ ダイア コントロールの表示 | ✓ 発表者ツールを使用する                                 |                                              |
| スライド ショーの開始                                | ● 先頭から録音を開始(S)                                                          | モニター                                          | ^                                            |
| ▲ ようごそ<br>1 の                              | 15 + 14 + 13 + 12 + 11 + 1 の 現在のスライドから録音を開始(R)<br>クリア(C)                | ·2···1···0···1·1···2···3···4···5···6···7···8· | + 9 · 10 · 11 · 12 · 13 · 14 · 15 · 16 · · ▲ |

④ウィンドウ「スライドショーの記録」が開きますので、「スライドとアニメーションのタイミング」と「ナレーション、インク、レーザーポ インター」のチェックを入れます。「記録の開始」を押すと録音が開始されます。

| スライド ショーの記録                                                                                 | ?   | ×  |  |  |  |  |
|---------------------------------------------------------------------------------------------|-----|----|--|--|--|--|
| 記録対象を選択してから、記録を開始してください。<br>☑ スライドとアニメーションのタイミング(工)<br>☑ ナレーション、インク、レーザー ポインター ( <u>N</u> ) |     |    |  |  |  |  |
| 記録の開始( <u>R</u> )                                                                           | キャン | セル |  |  |  |  |

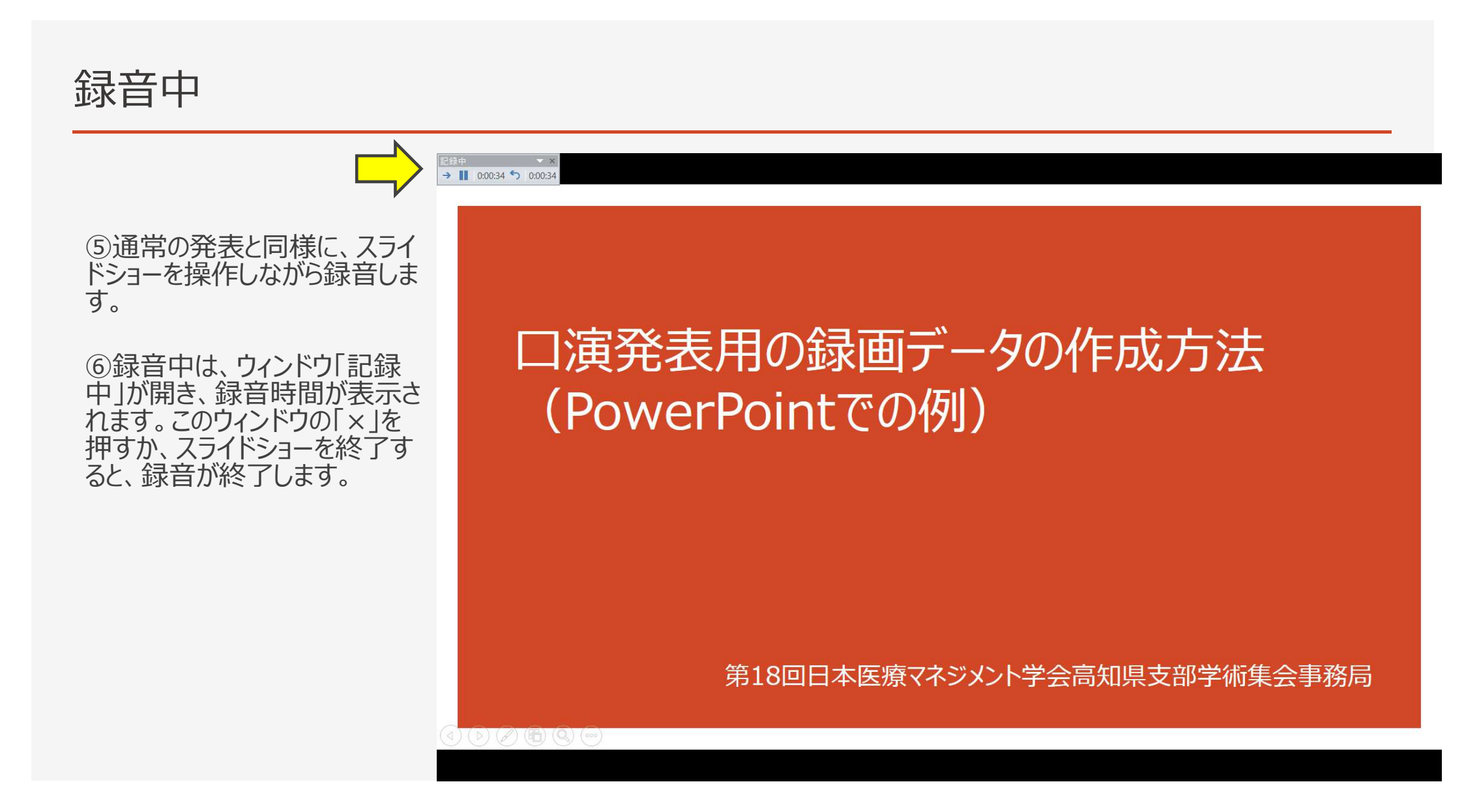

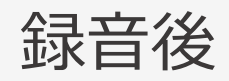

⑦録音されたスライドには、右 下に音声マークが入ります。 記録中 ×× → II 0:00:06 5 0:00:06

# 口演発表用の録画データの作成方法 (PowerPointでの例)

第18回日本医療マネジメント学会高知県支部学術集会事務局

### 録音後の修正

⑧録音後、特定のスライドだけ録音をやり直したい場合は、上部のメニューから「スライドショー」→「スライドショーの記録」 →「現在のスライドから録音を開始」を選択します。ウィンドウ「記録中」の「×」を押すか、「ESC」キーを押してスライドショー を終了したスライドまで上書きされます。(PowerPointの録画データはスライド別に収録されているので、やり直したスライ ド分のみ上書きされます。)

| <b>ਜ਼ ੯</b> > ੱ ਯੂ ਦ                                                          | プレゼンテーション1 - PowerPoint                                                                                                    | ⊠ – O ×                      |
|-------------------------------------------------------------------------------|----------------------------------------------------------------------------------------------------|------------------------------|
| ファイル ホーム 挿入 デザイン 画面切り替え                                                       | アニメーション スライド ショー 校閲 表示 ♀ 実行したい作業を入力してください                                                                                                    | サインイン 月共有                    |
| 現在の<br>スライドから         オンライン         目的別<br>スライドから         エレゼンテーション・スライド ショー・ | マイレーションの再生     マイシーションの再生       マイシングを使用     マイシングを使用       の設定     に設定         マイシングを使用       マイシングを使用       マイシングを使用         マイシングを使用         マイシングを使用         マイシングを使用         マイシングを使用         マイシングを使用         マイシングを使用         マイシングを使用         マイシングを使用         マイシングを使用         マイシングを使用         マイシングを使用         マイシングを使用         マイシングを使用         マイシングを使用         マイシングを使用         マイシングを使用         マイシングを使用 |                              |
| スライド ショーの開始                                                                   | ● 先頭から録音を開始( <u>S</u> ) モニター                                                                                                    | ^                            |
| ▲ ようごそ<br>1 の                                                                 | + 16 + 15 + 14 + 13 + 12 + 11 + 1<br>現在のスライドから録音を開始(R) 2 - + 1 + 0 + + 1 + 2 + + 3 + + 4 + + 5 + + 6 + + 7 + + 8 + 9 + + 10 + 11<br>クリア( <u>C</u> ) →                                                                                                    | + 12 + 13 + 14 + 15 + 16 + - |

録画データ作成

#### ⑨録音されたスライドを開き、上部のメニューから「ファイル」→「エクスポート」→「ビデオの作成」から、「インターネット品質」を 選択したうえで、「ビデオの作成」を押してください。「名前を付けて保存」からファイルの種類「MPEG-4ビデオ」で保存し、正 常に再生されることを確認してください。

| ¢                                                  |                                                                        | 口演発表用の録画データの作成方法.pptx - PowerPoint                                                                    |                                                                                                    |                                                                                                    |            |
|----------------------------------------------------|------------------------------------------------------------------------|----------------------------------------------------------------------------------------------------|----------------------------------------------------------------------------------------------------|----------------------------------------------------------------------------------------------------|------------|
| 情報                                                 | エクスポート                                                                 |                                                                                                    |                                                                                                    |                                                                                                    |            |
| 新規開                                                | PDF/XPS ドキュメントの作成                                                      | ビデオの作成<br>ブレゼンテーションを、ディスクへの書き込みや Web へのアップロード、電子メールでの送信が                                              | ← → × ↑ ↓ > PC > ダウンロード                                                                                                    | <ul><li></li><li></li><li></li><li></li><li></li><li></li><li></li><li></li><li></li><li></li><li></li><li></li><li></li><li></li><li></li><li></li><li></li><li></li><li></li><li></li><li></li><li></li><li></li><li></li><li></li><li></li><li></li><li></li><li></li><li></li><li></li><li></li><li></li></ul> | の検索        |
| 上書き保存                                              | ビデオの作成                                                                 | <ul> <li>記録されにすべてのダイミング、ナレーション、およのレーサーボインダーの動きが組み込ま</li> <li>アニメーション、画面切り替え、およびメディアも保存されます</li> </ul> | 整理 ▼ 新しいフォルダー                                                                                                    |                                                                                                    | = •        |
| 名前を付けて<br>保存<br>印刷<br>共有<br>エクスポート<br>閉じる<br>アカウント | <ul> <li>ブレゼンテーション バック</li> <li>配布資料の作成</li> <li>ファイルの種類の変更</li> </ul> | <ul> <li>         ぞ スライド ショー ビデオの DVD への書き込みや Web へのアップロードのへルプ</li></ul>                              | <ul> <li>3D オブジェクト</li> <li>ダウンロード</li> <li>デスクトップ</li> <li>デスクトップ</li> <li>ドキュメント</li> <li>ビクチャ</li> <li>ビデオ</li> <li>ミュージック</li> <li>System (C:)</li> </ul> | 更新日時 、                                                                                                    | 種類         |
| オプション                                              |                                                                        | とデオの 作成                                                                                               | ▲ Appl (D:) ✓ <           ファイル名(N):         25 高知 太郎.mp4                                                                                                    |                                                                                                    | ~          |
|                                                    |                                                                        |                                                                                                    | ファイルの種類(T): MPEG-4 ビデオ (*.mp4)<br>作成者: internet                                                                                                    | タグ: タグの追加<br>ツール(L) ▼ 保存(S)                                                                                                    | ~<br>キャンセル |